## Handset Registration - W56/W60

276 Darren M Thu, Feb 11, 2021 DECT Cordless phone how to's 438

## Handset Registration - W56/W60

Follow these steps to register your additional handsets to your base station.

When the handset LCD screen prompts "Unregistered!", press an hold on the base on the base station until the registration LED indicator flashes. There are two methods to register a new handset:

Easy Registration

1. Press the **Reg** soft key on the handset to register quickly.

**Normal Registration** 

1. Press the **OK** soft key on the handset, and then select **Register Handset**.

2. Select the desired base station and then press the **OK** soft key. The handset begins searching for the base station.

3. Press the **OK** soft key after finding a base station successfully.

4. Enter the base station PIN (default: 0000), and then press the **Done** soft key to complete registration.

## Handset Name

## To rename the handset:

- 1. Press the **OK** key to enter the main menu, and then select **Settings->Handset Name**.
- 2. Edit the value in the **Rename** field.
- 3. Press the **Save** soft key to accept the change.

Online URL: <u>https://kb2.ic.uk/article.php?id=276</u>